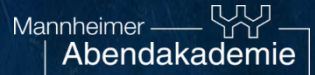

# Anleitung zur Teilnahme an einem Zoom-Kurs

## E-Mail mit Zugangsdaten

- Offnen Sie die Mail, die Sie von uns erhalten haben
- Darin finden Sie den Link zur Teilnahme
- Klicken Sie auf den Link

1

2

Sehr geehrter Herr Mustermann,

hier die Zugangsdaten zu folgender Online-Schulung: Kurstitel: Teetkurs der Mannheimer Abendakademie

Kurstitel: Testkurs der Mannheimer Abendakademie Beginn-Datum: 27.01.2021 Ende-Datum: 27.01.2021 Uhrzeit: 15:30 - 16:30 Uhr

Link: https://us02web.zoom.us/j/89545295100 Meeting-ID: 895 4529 5100 Password: 718402

Freundliche Grüße

i. A. Kundenservice

Telefon: 0621/1076-0 Telefax: 0621/1076-172 Internet: www.abendakademie-mannheim.de

Mannheimer Abendakademie und Volkshochschule GmbH U 1, 16-19, 68161 Mannheim

Geschäftsführerin: Susanne Deß

Vorsitzender des Verwaltungsrats Bürgermeister Dirk Grunert

Sitz und Registergericht: Mannheim Handelsregister-Nr. HRB 2816

# App Nutzung oder Teilnahme über Browser

- Klicken Sie auf Meeting eröffnen
- Bei erstmaliger Teilnahme haben Sie nun die Möglichkeit per Browser oder per App teilzunehmen
- Sollten Sie sich bereits die Zoom App heruntergeladen haben, gehen Sie weiter zu Schritt 4a

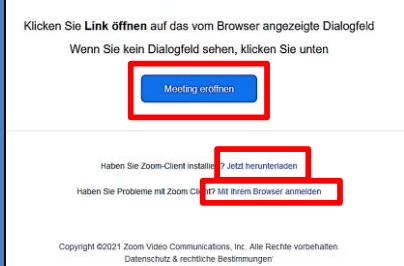

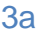

# **Zugang per App**

- Falls Sie per App teilnehmen möchten, klicken Sie auf "Jetzt herunterladen"
- Folgen Sie der Installationsanleitung

3b

## Zugang per Browser

 Falls Sie per Browser teilnehmen möchten, klicken Sie auf "Mit Ihrem Browser anmelden"

# Zugang per App: An einem Meeting teilnehmen

4a

5

- Geben Sie Ihre Namen und den Meetingcode ein. Sollten Sie die App bereits genutzt haben, müssen Sie nur den Code angeben (den Code können Sie der Mail entnehmen)
- Klicken Sie auf "An einem Meeting teilnehmen"

| Max Musterr | nann  |  |
|-------------|-------|--|
| Meetingkenr | icode |  |
|             |       |  |

4b

# Zugang per Browser: Meeting beitreten

- Geben Sie Ihren Namen an
- Klicken Sie auf "Ich bin kein Roboter"
- Klicken Sie auf "Beitreten"

| Meeting beitreten                                                                                                    |  |  |
|----------------------------------------------------------------------------------------------------|--|--|
| Br Name In Name Mainen Numen für schlidtlice Meetinge marken                                                                                                    |  |  |
| Cheven and the second second |  |  |
| Beitreten                                                                                                    |  |  |
| Zoom ist durch reCAPTCHA geschützt und es gelten die<br>Datenschutzrichtlinien und AGBs.                                                                                                    |  |  |

- Geben Sie den Meetingcode ein (den Code können Sie der Mail entnehmen)
- Klicken Sie auf "Beitreten"

| Meetingkenncode Beitreten    | Meeting beitreten |           |  |
|------------------------------|-------------------|-----------|--|
| Meetingkenncode<br>Beitreten | Meetingkenn       | code      |  |
| Beitreten                    | Meetin            | gkenncode |  |
|                              |                   | Beitreten |  |

# Sie befinden sich nun im Warteraum

- Warten Sie nun einen kurzen Moment, bis der/die Kursleitende Sie in den Zoom-Kursraum eintreten lässt
- Sie landen daraufhin automatisch im Zoom-Kursraum

Bitte warten, der Meeting-Moderator lässt Sie in Kürze eintreten.

Testkurs für die Mannheimer Abendakademie 27.01.2021

Testen Sie das Computer-Audio

#### Kursstart: Audio verbinden

- Klicken Sie bei Teilnahme über einen Laptop bzw. PC auf "Per Computer dem Audio beitreten"
- Sobald Sie im Meeting sind, überprüfen Sie bitte, ob Sie von anderen gehört werden, wenn Sie Ihr Mikrofon aktivieren
- Sollte dies nicht der Fall sein, überprüfen Sie bitte, welches Mikrofon bzw. welcher Lautsprecher ausgewählt ist und passen ggf. die Einstellung an (ggf. bei der Verwendung von Kopfhörern bzw. Headset erforderlich)
- Weitere Hinweise zum Testen zur Audioverbindung (auch für andere Endgeräte) finden Sie hier: <u>https://support.zoom.us/hc/de/articles/201362283-</u> Computer-oder-Ger%C3%A4teaudio-testen

# A hudre beleveneen Per Computer sean Audio beleveneen Per Computer sean Audio beleveneen Per Computer sean Audio beleveneen Te beterten eisens Meetings an Computeraudio automatisch televeneen Mikroofon Wikroofon arrray (Realtek(R) Audio) Wie Systemeinstellung Mutsprecher Kopfhoerer (Realtek(R) Audio) Wie Systemeinstellung Lautsprecher (Realtek(R) Audio) Wie Systemeinstellung Lautsprecher (Realtek(R) Audio) Wie Systemeinstellung Lautsprecher & Mikrofon testen... Das Computeraudio verlassen Audioeinstellungen... View Formation and Audio Audio

# Kursstart: Video verbinden

- Bitte überprüfen Sie, ob Ihr Bild zu sehen ist
- Sollte ihr Bild nicht angezeigt werden, überprüfen Sie bitte, welche Kamera ausgewählt ist (ggf. bei der Verwendung externer Kameras notwendig)
- Weitere Hinweise zum Testen der Videoverbindung (auch für andere Endgeräte) finden Sie hier: <u>https://support.zoom.us/hc/de/articles/201362313-Wiekann-ich-mein-Video-testen-</u>

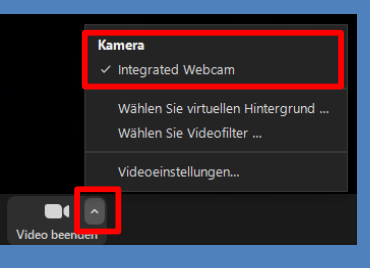

## Weitere relevante Einstellungen

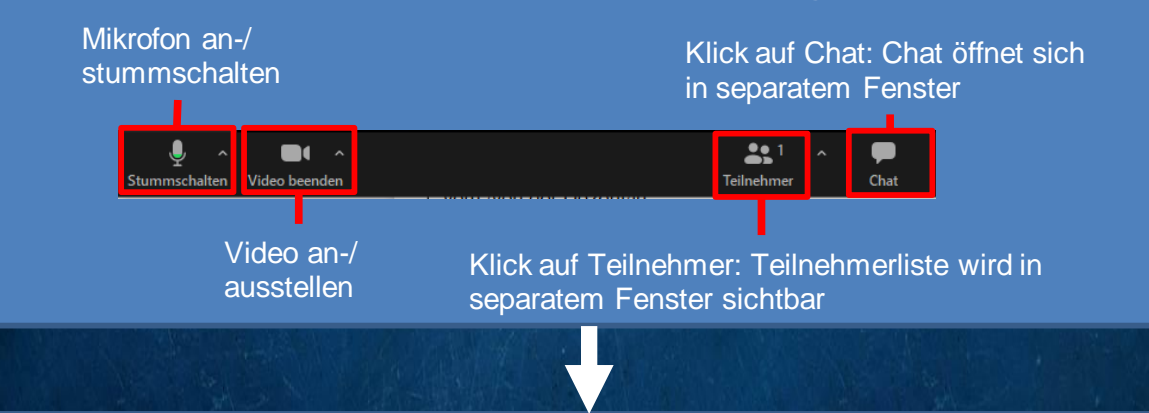

7

8

# Viel Spaß und Erfolg bei Ihrem Kurs!